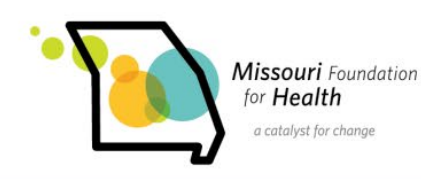

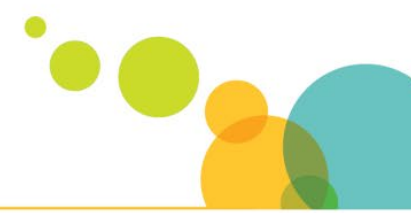

### Missouri Foundation for Health

## **Online Grant Application System**

#### How do I begin the online application process?

Use the link in the How to Apply section of the application. It will take you to our online system. To start a new application, enter your login and password. If you need to create an account, click "<u>Create New Account</u>" under the Email login field.

#### I saved my application from a previous session. How do I get to it?

Login to your account from the <u>Account Login</u> page. Choose" In Progress Applications" from the drop-down menu. Make necessary changes and once you are ready to submit the application, click "Submit" on the Review My Application page.

#### What if I forget my password?

Click "Forgot Password" and follow the instructions to retrieve a lost or forgotten password.

# The person who wrote our grant applications is no longer with the organization, and I do not know our online account login or password. How can I access our account?

Contact Wendy Rohrbach, Project Coordinator, at wrohrbach@mffh.org to transfer the account.

If I am in the middle of writing my application, can I save it and continue working later? Yes. Click "Save and Finish Later" at the bottom of the page. You will also receive an email of the saved application.

#### How do I submit attachments in the online system?

Applicants must upload required documents to the online application. Follow the instructions on the Required Attachments page of the online application. Attachments must be submitted in Word, Excel, JPEG, or Adobe PDF formats.

How can I tell if my application has been received by MFH?

You will receive an e-mail confirming receipt once you click "Submit" at the bottom of the Review My Application page.

#### Once an application has been submitted, can it be edited by the applicant?

No. Once submitted, an application cannot be modified. If you need to revise a portion of your application, please contact Wendy Rohrbach, Project Coordinator, at <u>wrohrbach@mffh.org</u>.

#### What if my system crashes while I am submitting my application online?

MFH recommends using the "Save and Finish Later" option frequently. You can easily resume your application by going to the <u>Account Login</u> page. At any time during the online process, you can use the "Printer Friendly Version" function to print your application.

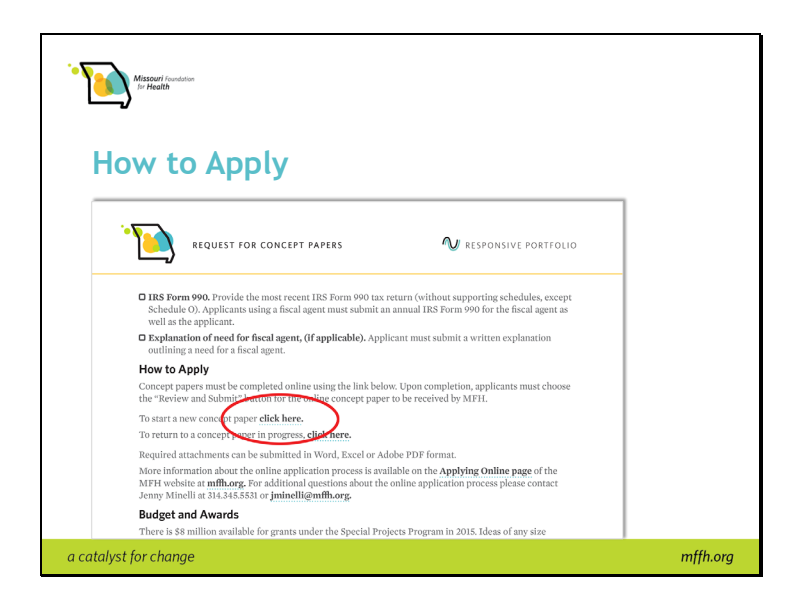

To apply, use the link in the *How to Apply* section of the application. It will take you to our online system.

Slide 2

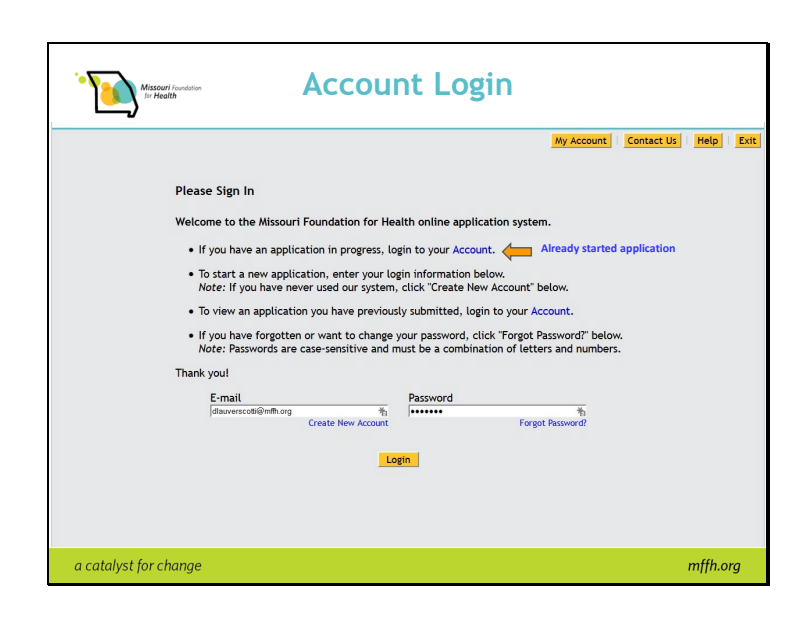

To start a new application, please enter your email and password and it will take you to the online system

Note: If you have never used our system, click "Create New Account" below.

If you have an application in progress, login to your <u>Account</u>. If you do not use your Account to continue an already started application, it will continue to create new copies.

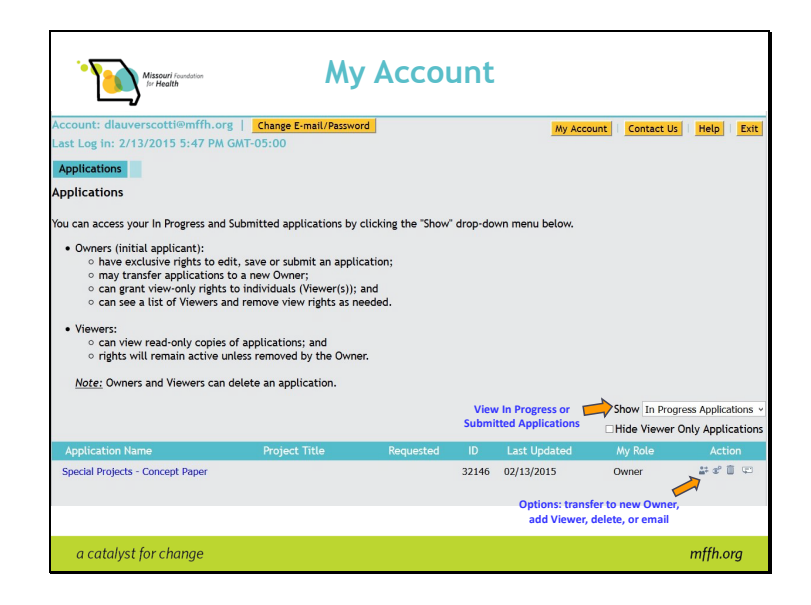

Be sure to only start one application. If applications keep being started, there will be a whole list in your Account and you may not know which application you actually want to submit

In your Account, you can:

- Email applications to other colleagues
- Transfer applications to another individuals
- Allow others to view applications

Slide 4

| Misso<br>Ser He                                                                                                    | <b>uri</b> Foundation<br>ealth |                         | Applicati                               | ion                     |                                         |
|----------------------------------------------------------------------------------------------------|--------------------------------|-------------------------|-----------------------------------------|-------------------------|-----------------------------------------|
|                                                                                                    |                                |                         |                                         | Download Appli          | ication   My Account   Contact Us   Hel |
| 1 - Instructions 2 - Cor                                                                                                    | ntact Informat                 | ion 3 - Organization P  | rofile 4 - Project Informatio           | on 5 - Required         | Attachments Review My Application       |
|                                                                                                    |                                | 7                       | 2 - Contact Informa                     | tion                    | Printer Friendly Version   E-mail Draf  |
| Required before final sub-                                                                                                    | mission Click                  | k to change pages       |                                         | Download Application    | n                                       |
|                                                                                                    |                                |                         |                                         |                         |                                         |
| Applicant Organizatio                                                                                                    | n Information                  |                         |                                         | Fields with             | yellow                                  |
|                                                                                                    |                                |                         |                                         | diamonds are            | required                                |
| Name                                                                                                    |                                | + Legal Name            |                                         | + Tax ID                |                                         |
| Missouri Foundation For Health (as stated on 1                                                                                                    |                                |                         | IRS tax determination letter) 431271637 |                         |                                         |
|                                                                                                    |                                | Missouri Foun           | dation For Health                       |                         |                                         |
| Address                                                                                                    |                                | + City                  | + State                                 | + Zip code + 4 digits 📋 |                                         |
| 415 S. 18th Street                                                                                                    |                                | St. Louis               | MO v                                    | 63103                   |                                         |
| Suite 400                                                                                                    |                                |                         |                                         |                         |                                         |
|                                                                                                    |                                | 0.000                   |                                         |                         |                                         |
| Primary Phone Pi                                                                                                    | rimary Fax                     | Website                 |                                         |                         |                                         |
| 3143455556 3                                                                                                    | 14345556                       | www.mm.org              |                                         |                         |                                         |
| County in which the organized of the organized of the | anization is loca              | ited                    |                                         |                         |                                         |
| St. Louis City (Saint Lou                                                                                                    | is Metropolitan I              | Region) v               |                                         |                         |                                         |
|                                                                                                    |                                |                         |                                         |                         |                                         |
| Check box if a fiscal age                                                                                                    | ent is being used              |                         |                                         |                         |                                         |
| If so, complete Fiscal Ager                                                                                                    | nt Information at              | the bottom of this page |                                         |                         |                                         |
|                                                                                                    |                                |                         |                                         |                         |                                         |
|                                                                                                    |                                |                         |                                         |                         |                                         |
|                                                                                                    |                                |                         |                                         |                         |                                         |
|                                                                                                    |                                |                         |                                         |                         |                                         |
|                                                                                                    |                                |                         |                                         |                         |                                         |
| a catalyst for a                                                                                                    | hanae                          |                         |                                         |                         | mffh ora                                |
| a catalyst for c                                                                                                    | munge                          |                         |                                         |                         | mijinorg                                |

- Change pages by clicking on them at the top of the page.
- Fields with yellow diamonds are mandatory.

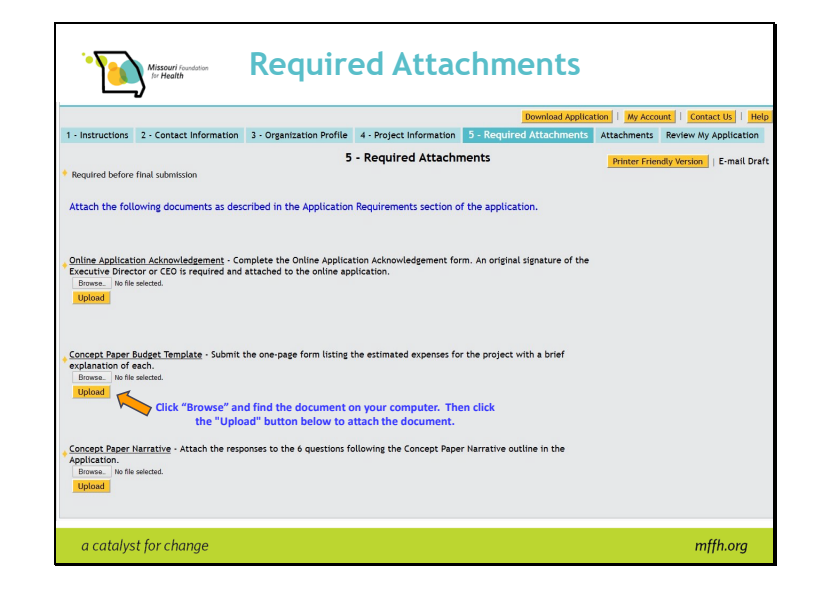

Attach each of the documents by browsing on your computer for each document and clicking the "Upload" button.

The blue box next to Required Attachments titled "Attachments" is for any additional documents related to the proposal that you'd like to submit.

#### Slide 6

| Missouri Foundation<br>for Health                                                                                                    | Review My Applica                                                                                                    | tion                                                                                                    |
|----------------------------------------------------------------------------------------------------|----------------------------------------------------------------------------------------------------|----------------------------------------------------------------------------------------------------|
| 1 - Instructions 2 - Contact Information                                                                                                    | 3 - Organization Profile 4 - Project Information 5 - Required                                                                                                    | Attachments Attachments Review My Application                                                                                                    |
| Please correct the problems int<br>1. Provide a brief synopsis of th<br>2. Online Application Acknowle<br>Director or CED is required a<br>3. Concept Paper Budget Tempi<br>each. Is a required field.<br>4. Concept Paper Budget Tempi<br>5. IRS Form 990 - Provide the m<br>fiscal agent must submit an<br>You can review the information you've pr<br>forward your application for consideratio | Stated below.<br>We project is a required field.<br>dgement - Complete the Online Application Acknowledgem<br>datatache do the online application, is a required field.<br>ate - Submit the one-page form (sting the estimated expe-<br>tach the responses to the 6 questions following the Concer<br>out recent RES Form 990 tax return (without supporting sch<br>RES Form 990 for the fiscal agent as well as the applicant o<br>povided so far and make necessary modifications here. If you're satisf<br>in Y pou're not ready to submit your application yet. (click Save & Fi | nent form. An original signature of the Executive<br>ness for the project with a brief explanation of<br>ot Paper Narrative outline in the Application. is a<br>nedules, except Schedule O), Applicants using a<br>not be Attachment page. Is a required field.<br>Ned with the contents of the application, click Submit to<br>mit Later. |
| Bequired before final submission                                                                                                    | 1 - Instructions                                                                                                    | Printer Friendly Version   E-mail Draft                                                                                                    |
| Review the application using 'Downloa<br>After completing the application and a<br>application will not be received by MF                                                                                                    | d Application" link in the right-hand corner above.<br>attaching required documents, applicants must choose SUBMIT<br>H.                                                                                                    | on the bottom of the Review My Application page or th                                                                                                    |
| a catalyst for change                                                                                                    |                                                                                                    | mffh.org                                                                                                    |

After clicking Review & Submit, you will be able to review your application. It will notify you if a field has been missed.

You must complete the missed field(s) and click the "Update" button at the bottom of the page before you can submit the application.

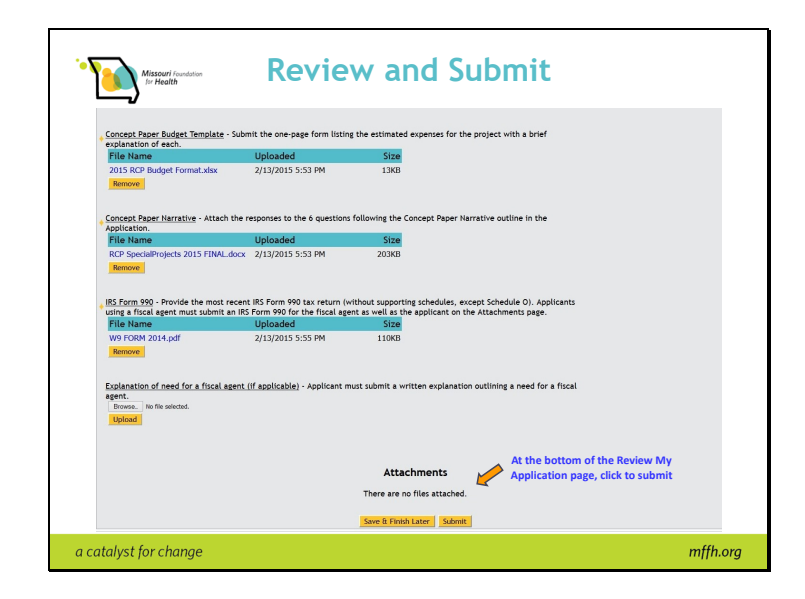

Once all information is correct, click "Submit" at the bottom of the Review My Application page.

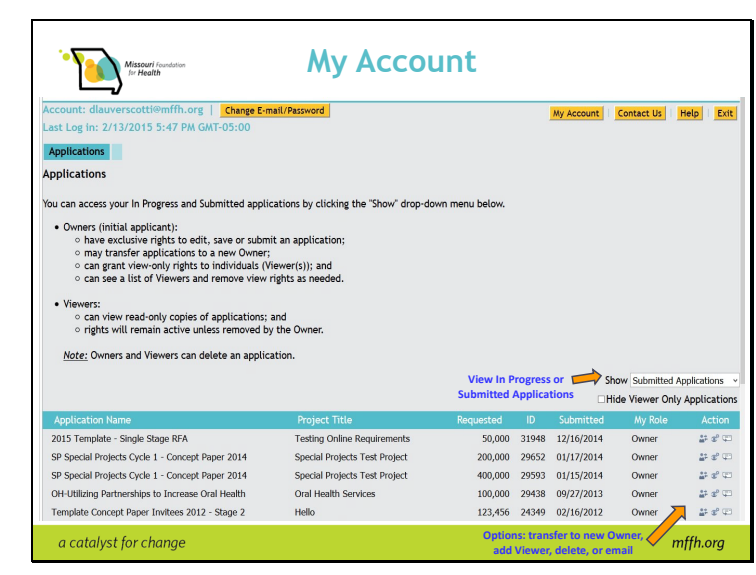

You will be taken back to your Account page showing your application has been submitted. View submitted applications by choosing Submitted Applications in the "Show" drop-down menu below.

You will receive an email confirming receipt of the application submission was successful. Note: The time stamp on the email is EST as the server is pm the East Coast.

Please submit the application well before the due time and date. The system will deactivate at the time and date indicated in the application even if you are in the process of uploading. Once the system is deactivated, the application will no longer be available.

#### Slide 8